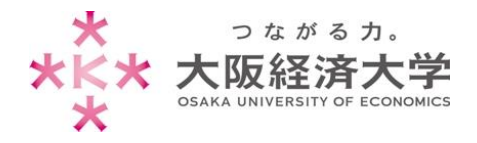

# VPN 接続方法 (Windows10/教員)

学外 PC から図書館等のデータベースおよび、本学 Web サービスを閲覧する場合、以下の設定を行ってください。

※管理者権限のあるユーザでログインしてから操作してください。

※[Windows 10]、[Microsoft Edge]での操作を例にしています。

※アプリの不具合のため、初回接続時に現在以下の画像が表示されます。表示された際は「はい」をクリックしてください。

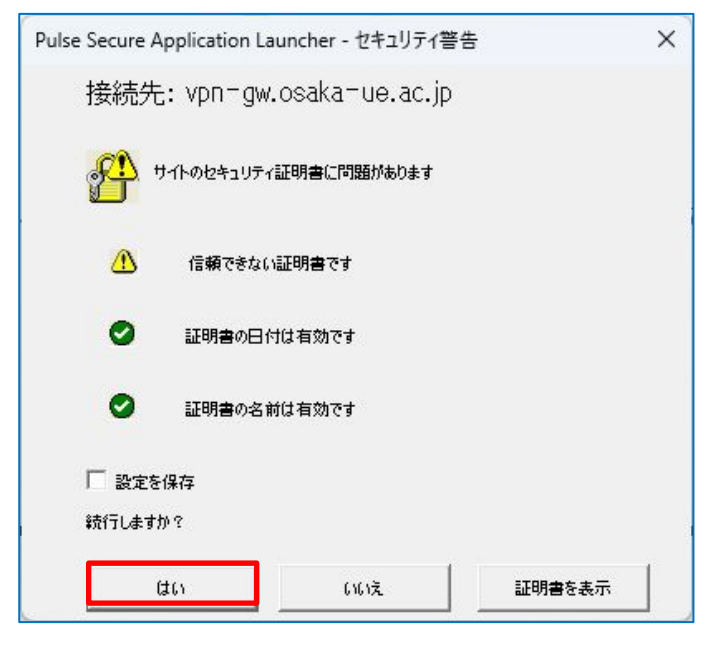

### 初回アクセス時の設定

※2回目以降のアクセスは p.6 を参照してください。

1. Microsoft Edge を起動し、[https://vpn-gw.osaka-ue.ac.jp/teacher/]とアドレスバーに入力して接続します。

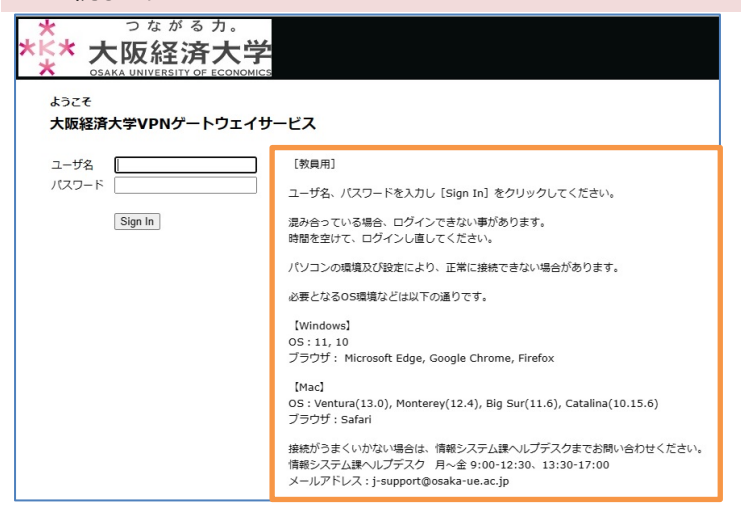

画面に接続に必要なシステム環境が表示され ています。お使いの端末が条件を満たしている かご確認ください。

※対応環境は変更になる場合があります。

※混み合っている場合はログインできません。

※無操作状態が 10 分続くと、自動的にセッションが切断されます。

また、接続時間が 60 分になると、自動的に セッションが切断されます。

※VPN 接続時は、Zoom などの一部のページ が利用できません(Teams は利用可能です)。

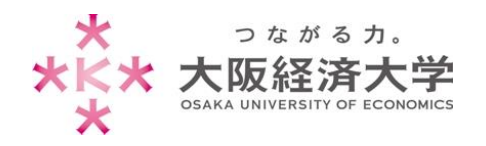

2. [ユーザ名]欄と[パスワード]欄を入力し、[Sign In]をクリックします。

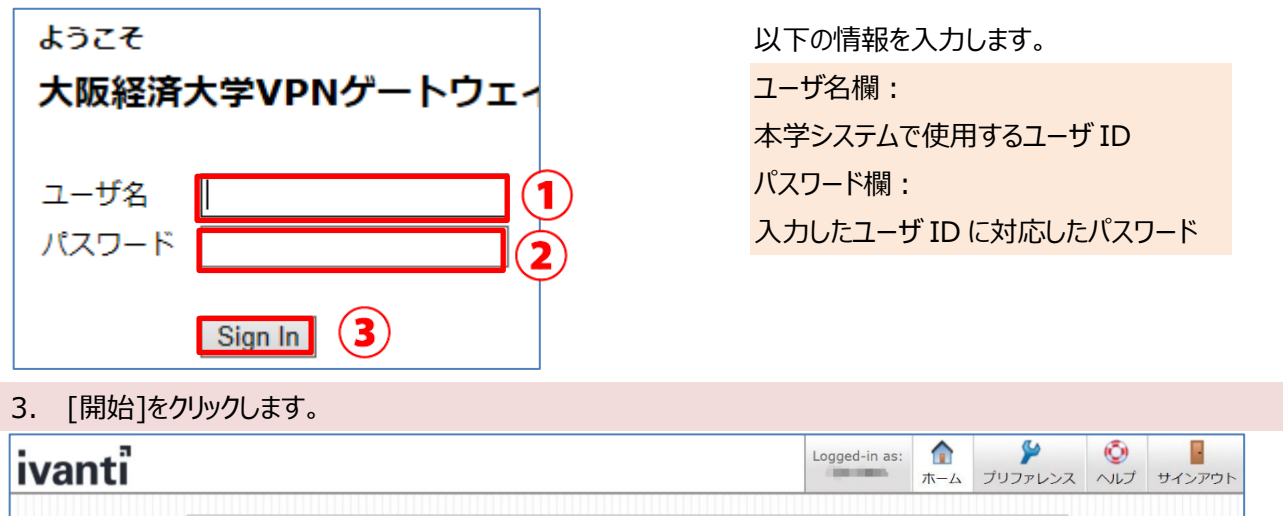

| クライアント アプリケーション セッション       | · · · · · · · · · · · · · · · · · · · |
|-----------------------------|---------------------------------------|
| Ivanti Secure Access Client | 開始                                    |

#### 4. ダウンロード画面に表示が変わるので、[ダウンロード]をクリックします。

| ivanti                                               |                                        |  |
|------------------------------------------------------|----------------------------------------|--|
| アプリケーション、ランチャーがインストールされていないようです。今季ぐダウンロードして続行してください。 | この pulsesecure リンクを開くには新しいア<br>プリが必要です |  |
|                                                      | incrosoft Store でアノリを発す                |  |
| ダウンロード                                               | ✔ 常にこのアプリを使う                           |  |
|                                                      | OK                                     |  |
|                                                      | Microsoft Edge の場合、上記の画面が表示            |  |
| またけ、マブリケーション・ランギャーがインフトーリネルの場合け、再建行して検索してください、       | されることがありますが、上記の画面以外の場                  |  |
|                                                      | 所をクリックすると表示が消えます。                      |  |

#### 5. [ファイルを開く]をクリックします。インストーラーが開始されますので、終了するまで待ちます。

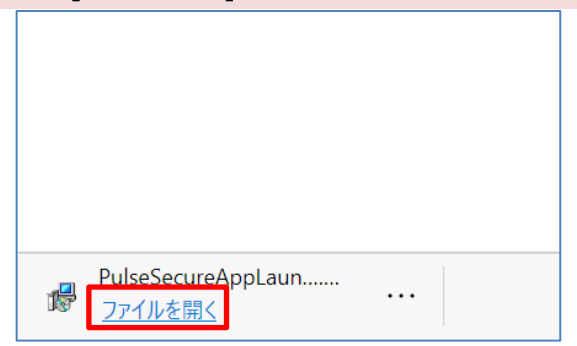

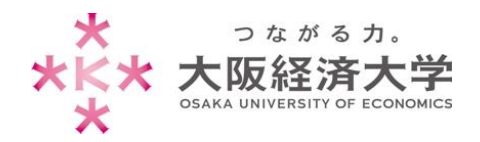

6. [ここ]をクリックします。

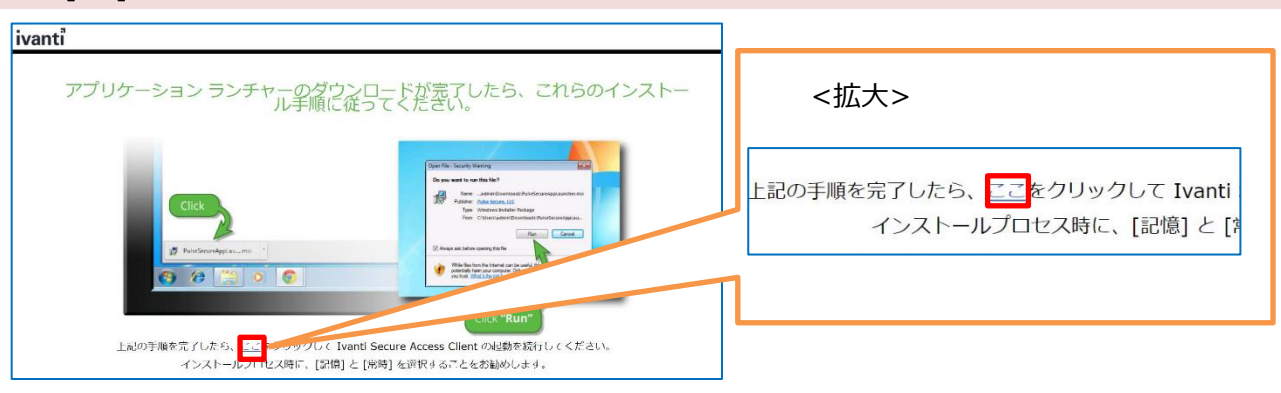

#### 7. 画面上部に以下の画像が表示された場合は、チェックを入れ、[開く]をクリックします。

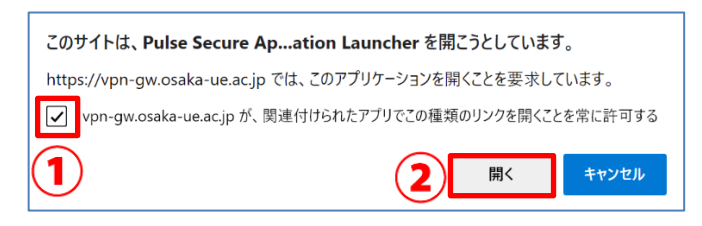

#### 8. 警告画面が表示された場合は、[常時]をクリックします。

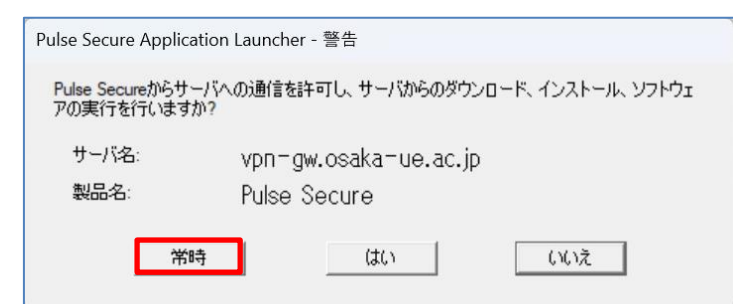

9. 以下の画面が表示された場合は、[はい]をクリックします。

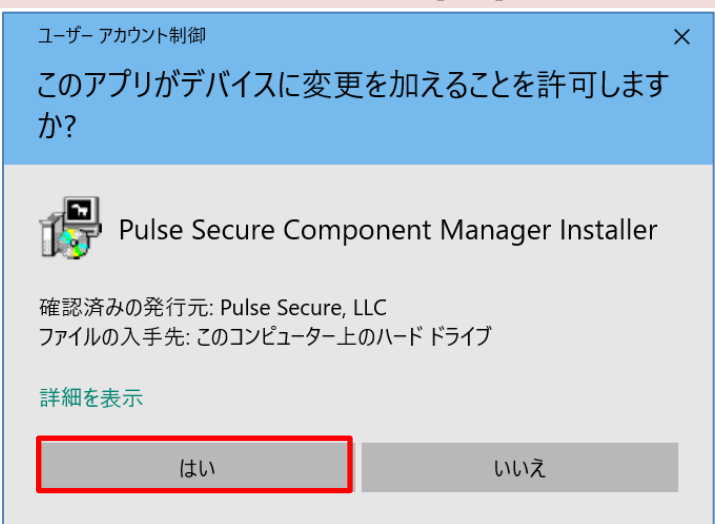

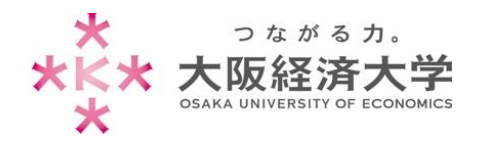

10. 以下の画面が表示された場合は、[はい]をクリックします。

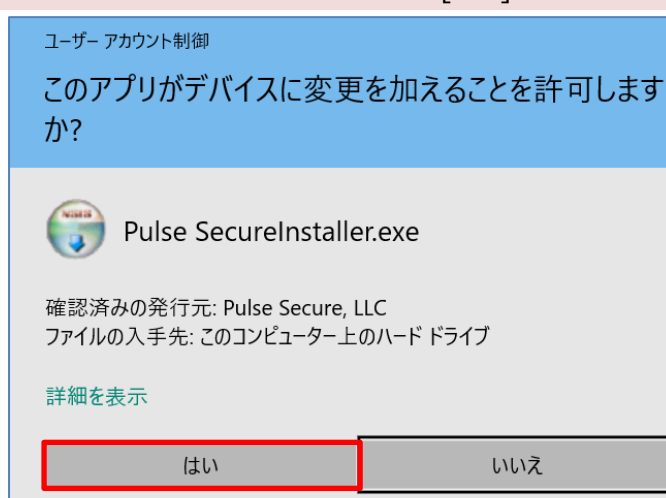

11. 以下の画面が表示された場合は、[はい]をクリックします。

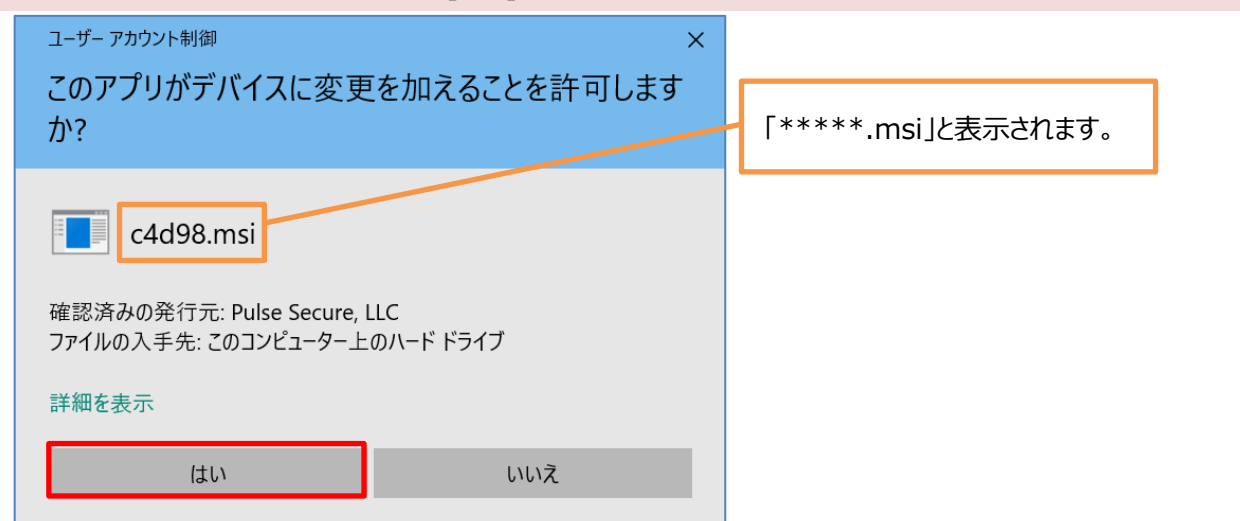

 $\times$ 

12. "接続しました"になっていれば、接続完了です。新たにブラウザを起動して使用してください。

| ファイル(F)                  | ヘルプ(H)       |       |
|--------------------------|--------------|-------|
| 接続                       |              | + / × |
| SA (vpn-mwosa)<br>接続しました | (a-ue.ac.j 🌝 | 切断    |
|                          |              |       |
|                          |              |       |
|                          |              |       |
|                          |              |       |
|                          |              |       |
|                          |              |       |
|                          |              |       |

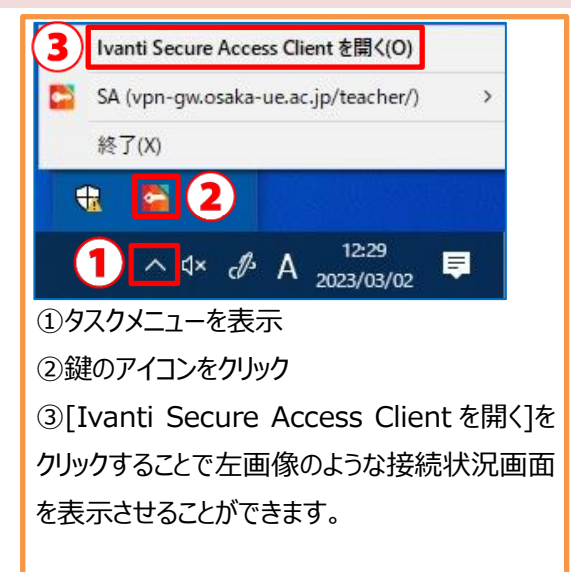

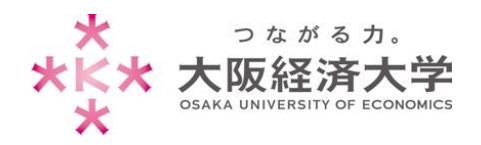

Win10\_教員 VPN 接続

### 切断方法

1. スタートメニューから[Pulse Secure]-[Ivanti Secure Access Client]をクリックします。

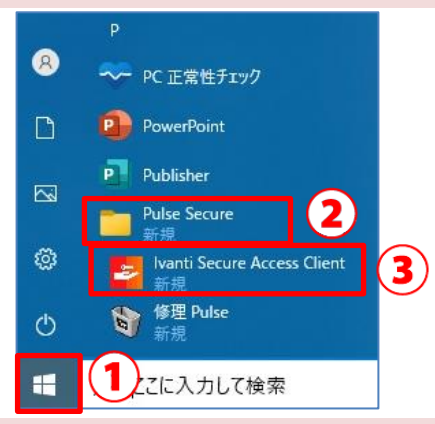

2. Ivanti Secure Access Client 画面が表示されるので、[切断]をクリックします。

| ファイル(F)                   | ヘルプ(H)       |        |
|---------------------------|--------------|--------|
|                           |              | (+ / × |
| SA (vpn-gw.osa)<br>接続しました | ka-ue.ac.j 🌝 | 切断     |
|                           |              |        |
|                           |              |        |
|                           |              |        |
|                           |              |        |
|                           |              |        |
|                           |              |        |
|                           |              |        |
|                           |              |        |

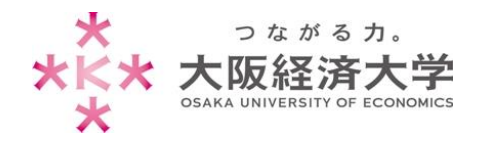

## 2回目以降の接続方法

1. スタートメニューから[Pulse Secure]-[Ivanti Secure Access Client]をクリックします。

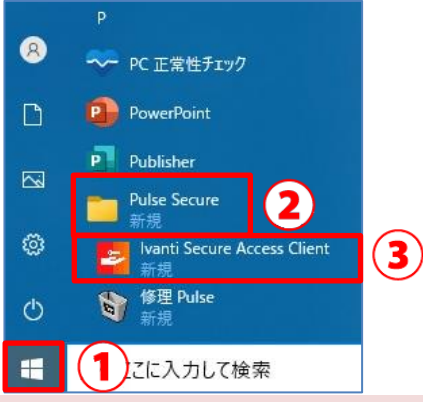

2. Ivanti Secure Access Client アプリケーションが起動するので、[接続]をクリックします。

| ivanti<br>Secure Access C                      | lient     | _ ×     |
|------------------------------------------------|-----------|---------|
| ファイル(F)                                        | ヘルプ(H)    |         |
| 接続                                             |           | + / x   |
| <ul> <li>SA (vpn-gw.osak<br/>切断しました</li> </ul> | a-ue.ac.j | 接続      |
|                                                |           |         |
|                                                |           |         |
|                                                |           |         |
|                                                |           |         |
|                                                |           |         |
|                                                |           |         |
| © 2010-2022 by Ivanti,<br>All rights reserved  | Inc.      | (ぽじる(C) |

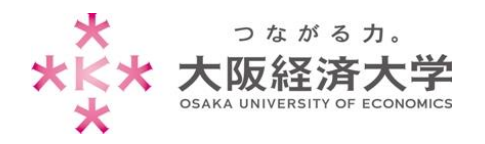

3. ユーザ名、パスワードを入力し、[接続]をクリックします。

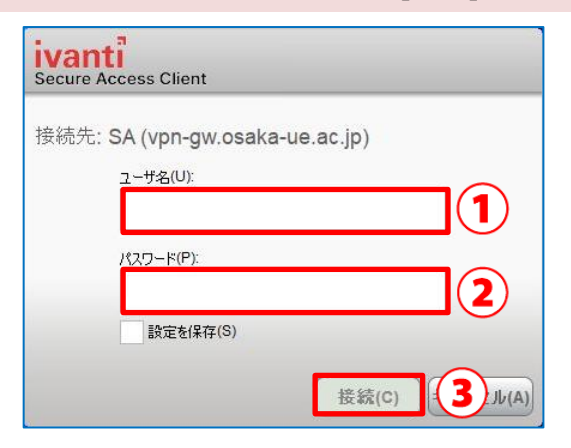

| 以下の情報を入力します。          |  |  |  |
|-----------------------|--|--|--|
| ユーザ名欄:                |  |  |  |
| 本学システムで使用するユーザ ID     |  |  |  |
| パスワード欄:               |  |  |  |
| 入力したユーザ ID に対応したパスワード |  |  |  |
| 接続が完了すると、タスクメニュー内の鍵の  |  |  |  |
| アイコンがグレーからカラーに変わります。  |  |  |  |
| a' 📼 定                |  |  |  |
| -t 🔁                  |  |  |  |

以上 作成日 : 2023/3/29 情報システム課 ヘルプデスク